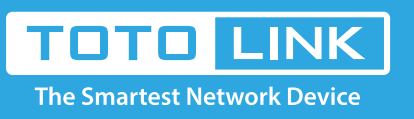

# N600R MAC filter settings

## It is suitable for : N600R, A800R, A810R, A3100R, T10, A950RG, A3000RU

#### **Application introduction:**

Solution about how to configure Wireless MAC Filtering on TOTOLINK router.

#### STEP-1:

Connect your computer to the router by cable or wireless, then login the router by entering http://192.168.0.1

into the address bar of your browser.

| €) | $\rightarrow$ C | 2 6 | Ъ | Q | 192.1        | 168.0.1  |           |         |           |          |             |             |          |             |      | $\rightarrow$ |
|----|-----------------|-----|---|---|--------------|----------|-----------|---------|-----------|----------|-------------|-------------|----------|-------------|------|---------------|
|    |                 |     |   |   | 1968 Y 10 10 | 3.N/A.A. | 3. N.A.N. | 3.N/A.N | 30 X 40 X | 3.N/A.A. | 3. N. G. N. | 3. N. M. N. | 3.N/A.A. | 3. N. G. N. | <br> | 30. N.A.A.    |

#### Note:

The default access address varies depending on the actual situation. Please find it on the bottom label of the product.

### STEP-2:

User Name and Password are required, by default both are **admin** in lowercase letter. Click **LOGIN**.

## **USER LOGIN**

Forget Password? User Name admin Password •••••

#### STEP-3:

Please go to **Firewall ->MAC Filtering** page, and check which you have selected.Select **Enable**, then Input your own **MAC Address** which you want to restrict or click **Scan** bottom to restrict it and give a **Comment** for this item, then Click **Add**.

LOGIN

|   | TOTO LINK The Smartest Network Device |                                                                                                    |
|---|---------------------------------------|----------------------------------------------------------------------------------------------------|
|   | N600R (Firmware V5.3c.3243)           |                                                                                                    |
| Ţ | System Status                         |                                                                                                    |
| 8 | Operation Mode                        | MAC Filtering                                                                                                    |
| ⊕ | Network +                             | Entries in this table are used to restrict certain types of data packets from your local network to Internet through the Gateway.<br>Use of such filters can be heloful in securing or restricting your local network. When <b>[Enable]</b> is selected, if the firwall type is |
| Ş | Wireless +                            | [Black List], entries in this table are used to restrict certain types of data packets from your local network to Internet through the                                                                                                    |
| * | QoS +                                 | through the Gateway. Use of such filters can be helpful in securing or restricting your local network. When [Disable] is selected,                                                                                                    |

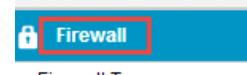

Firewall Type

IP/Port Filtering

MAC Filtering

- URL Filtering
- Port Forwarding
- VPN Passthrough
- DMZ Setting
- Rule Schedule Setting

🔅 Management

| All entries in this table do not take eff | fect. |  |
|-------------------------------------------|-------|--|
|-------------------------------------------|-------|--|

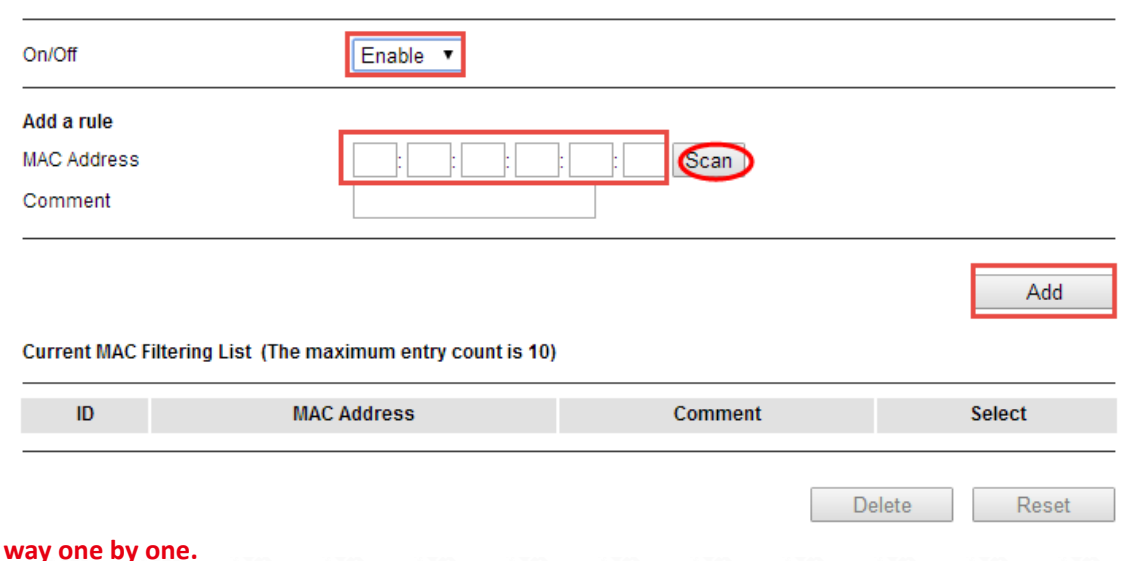

Note: You need add items in this way one by one.

٠